Existing User Without ID.me Demo Video Transcript 1 00:00:00,000 --> 00:00:03,733 To ensure the security and safety of NCI systems, 2 00:00:03,733 --> 00:00:08,266 NCI will incorporate Identity Proofing and Multi-Factor Authentication 3 00:00:08,266 --> 00:00:10,799 in accordance with the digital identity guidelines 4 00:00:10,800 --> 00:00:14,600 set by the National Institute of Standards and Technology. 5 00:00:15,633 --> 00:00:20,166 Identity proofing is the process of verifying a user's digital identity 6 00:00:20,166 --> 00:00:24,366 using official documentation, such as a driver's license or passport. 7 00:00:25,400 --> 00:00:30,300 Unlike Single-Factor Authentication, which uses a single authentication factor, 8 00:00:30,300 --> 00:00:33,366 such as a password, to verify user identity, 9 00:00:33,366 --> 00:00:37,799 Multi-Factor Authentication requires two or more authentication factors 10 00:00:37,800 --> 00:00:40,133 to gain access to a protected system. 11 00:00:40,133 --> 00:00:42,833 Also known as Two-Factor Authentication, 12 00:00:43,766 --> 00:00:50,299 This method requires 2 keys such as a password and a confirmation code. 13 00:00:50,766 --> 00:00:57,832

NCI's identity proofing and multi-factor authentication process will be managed by ID.me, 14 00:00:57,833 --> 00:01:01,733 a Virginia-based company leveraged by federal agencies, states, and private companies 15 00:01:01,733 --> 00:01:06,133 in providing a secure digital identity network. 16 00:01:06,290 --> 00:01:07,290 Getting Started 17 00:01:10,319 --> 00:01:20,199 First, go to https://ctepcore.nci.nih.gov/iam. 18 00:01:20,652 --> 00:01:24,266 You can type this into your browser or click on the link shown here. 19 00:01:28,700 --> 00:01:36,066 Once you have reached the webpage, log in using your CTEP-IAM credentials and click "Sign In." 20 00:01:37,233 --> 00:01:45,999 If you have not connected your IAM and ID.me accounts, you will see a notification at the top of your home screen prompting you to do so. 21 00:01:46,133 --> 00:01:48,733 Select the "Click Here" link to begin. 22 00:01:51,200 --> 00:01:56,800 To sign in to your ID.me account, or to create one, click on the "Create an account" button, 23 00:01:57,652 --> 00:02:02,299 and hit "Continue" to be redirected to the ID.me website. 24 00:02:02,300 --> 00:02:07,866 To link an existing ID.me account, click the "Sign in to your existing account" link at the top of the screen 25 00:02:07,866 --> 00:02:11,832

and sign in using your ID.me account email and password. 26 00:02:11,833 --> 00:02:15,099 Follow the prompts on the screen until complete. 27 00:02:15,100 --> 00:02:24,266 If you do not have an existing ID.me account, begin your account setup be entering a secure email address, as well as a private password. 28 00:02:35,000 --> 00:02:39,000 Click "Create account" when finished. 29 00:02:39,633 --> 00:02:42,533 Next, you will need to confirm your email address. 30 00:02:42,533 --> 00:02:45,933 Check your inbox for an email from hello@ID.me. 31 00:02:45,933 --> 00:02:50,333 Please note that it may take up to 10 minutes for you to receive this email. 32 00:02:51,333 --> 00:02:55,966 Open the email and confirm your address by clicking on the "Confirm your email" button, 33 00:02:55,966 --> 00:03:03,799 or by entering the 6-digit code into the confirmation code field on the email confirmation screen. 34 00:03:09,333 --> 00:03:12,066 Hit "Continue" 35 00:03:17,100 --> 00:03:21,833 Select and set up one of the 2 factor authentication options listed on the screen. 36 00:03:21,833 --> 00:03:27,266 You can elect to texts, push notifications, or codes. 37 00:03:49,400 --> 00:03:55,833

After securing your account with a 2 factor authentication method of your choice, select "Continue." 38 00:03:57,866 --> 00:04:02,099 Next, choose an identification method to submit for verification. 39 00:04:02,100 --> 00:04:08,333 U.S. based users can use a phone number, driver's license, passport, or passport card. 40 00:04:08,633 --> 00:04:13,866 Canadian based users can use a driver's license, passport, or passport card. 41 00:04:14,200 --> 00:04:20,533 All other internationally based users must use a passport or passport card to complete this process. 42 00:05:13,033 --> 00:05:16,983 When finished, review your personal information listed on the screen. 43 00:05:16,983 --> 00:05:20,933 Click "Yes" to confirm or "No" to make corrections. 44 00:05:28,933 --> 00:05:34,233 Once identity verification and multi-factor authentication configuration are complete, 45 00:05:34,233 --> 00:05:41,299 ID.me will request to share your name, birthday, and email address with CTEP-IAM. 46 00:05:42,533 --> 00:05:47,333 Click "Allow" at the bottom of the screen to connect your accounts and complete the linking process. 47 00:05:47,333 --> 00:05:55,399 If you do not click "Allow," your accounts will not be linked and you will not be able to use ID.me credentials to access NCI systems. 48 00:05:55,700 --> 00:06:03,433 After linking is complete, users will receive confirmation of account configuration and be directed back to the IAM website.

49 00:06:03,433 --> 00:06:07,333 Select the "Continue" button to complete the process. 50 00:06:08,040 --> 00:06:09,060 Logging In 51 00:06:10,933 --> 00:06:17,599 Now that your accounts have been linked, Only ID.me credentials will allow a user to access NCI systems. 52 00:06:17,600 --> 00:06:26,133 When you're ready to log in using your ID.me account, navigate to NCI systems and select the ID.me tab. 53 00:06:26,766 --> 00:06:30,866 Then click "sign in with ID.me" 54 00:06:30,866 --> 00:06:41,432 Use your ID.me credentials to log in. Simply enter the appropriate email and password and click "sign in." 55 00:06:45,700 --> 00:06:55,333 Complete the 2 factor authentication process and hit "Continue" until finished. 56 00:07:01,300 --> 00:07:05,733 When finished, you will arrive at the CTEP-IAM home screen. 57 00:07:07,070 --> 00:07:08,270 Resources & Support 58 00:07:13,020 --> 00:07:21,030 Click the CTEP website link for detailed instructions, FAQs, live webinar schedule & registrations, and other helpful information. 59 00:07:22,290 --> 00:07:27,050 Select the ID.me support link for assistance with your ID.me account. 60 00:07:28,130 --> 00:07:41,060

Email support at Ctephelpdesk@nih.gov for help with the CTEP-IAM and ID.me process, questions about the timeline and, solutions for users unable to register with ID.me.